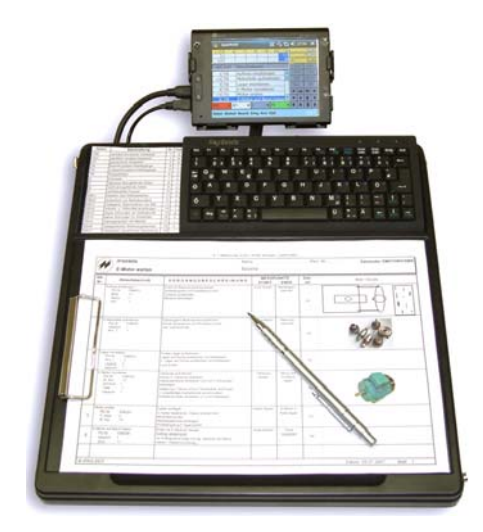

### Leitfaden

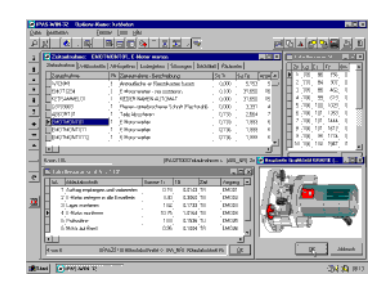

Beachten Sie auch die Online-Handbücher (PC) Zeitart - Beschreibung - IPASWIN-ZEIT Vorgangs - Beschreibung - IPASWIN-ZEIT Zeitaufnahme vorbereiten - IPASWIN-ZEIT / IpasMobil Zeitaufnahme überspielen - IPASWIN-ZEIT / IpasMobil Zeitstudie durchführen - IpasMobil CE PPC Zeitaufnahme übertragen - IpasMobil CE PPC / IPASWIN-ZEIT Zeitaufnahme auswerten - IPASWIN-ZEIT Zeitaufnahme auswerten - IPASWIN-ZEIT Planzeiten erstellen - IPASWIN-ZEIT (siehe Handbuch PC) Weitere Lösungen - IPAS-SYSTEME (siehe Info-Mappe) Arbeitsplanungspaket - IPASWIN-PLAN Formulargenerator - IPAS-WIN-FORM Taktbänderabstimmung - IPASWIN-TAKT Systeme vorbestimmter Zeiten - IPASWIN-SVZ

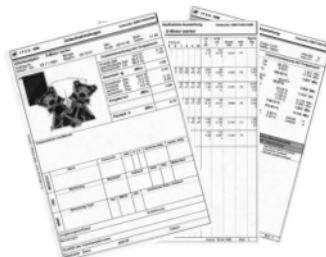

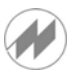

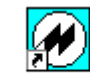

**IPASWIN-ZEIT** öffnen über **ICON** IPAS-WIN-32 auf dem Desktop oder über **Programme** und **IPASWIN**.

#### Zeitarten (Standard-Daten vorhanden)

In **IPASWIN-ZEIT** können Sie **Zeitarten** neu erfassen, ändern und löschen. Dazu wählen Sie unter **Datei** die **Zeitarten** aus. Diese Eingaben gehören zu den Stammdaten und werden vorab in IPASWIN-ZEIT erfasst, bzw. nach Bedarf die vorhandenen Daten (Beispiele) erweitert oder geändert.

#### Filtertechnik

Mit Hilfe des Filters kommen Sie sehr schnell und genau ans Ziel. D.h., nach Ihren Angaben wird der, oder die

Datensätze selektiert. Dazu drücken Sie den Filterbutton und geben die entsprechenden Kriterien ein (siehe IPASWIN-Handbuch).

#### Zeitarten anlegen (siehe auch Vorgänge)

Zeitart, Tastennummer (IpasMobil), Gruppe, Beschreibung, Tastenbezeichnung (siehe Handbuch). Bei zyklischen Zeitaufnahmen genügen zu 99 % die vorhanden Standard-Zeitarten.

#### Vorgänge (Beispiel-Daten vorhanden)

Vorgänge können angelegt, geändert, kopiert und gelöscht werden. Der Vorgang ist jeweils ein Ablaufabschnitt, der in verschiedenen Zeitaufnahmen vorkommen kann. Zur Selektion kann auch hier der Filter zum Einsatz kommen. Dazu wählen Sie unter **Datei** die **Vorgänge** aus. Diese Datei wird mit neuen Ablaufbeschreibungen und Einflußgrößen erweitert.

#### Vorgänge anlegen

Ein ähnlicher Vorgang wird angewählt (Mouse oder Cursortaste) und der Kopierbutton betätigt. In der eingeblendeten Maske wird die neue Vorgangsnummer (8 Stellen alphanum.) eingegeben und mit **OK** bestätigt - der Vorgang wird angelegt – die Daten werden angepasst (Beschreibung, Gruppe, Zeitart, Einflußgrößen usw.). Der Vorgang ist auch die Grundlage für die Planzeit-Bildung.

#### Daten-Vorbereitung für das IpasMobil CE PPC (Beispiel-Daten IPASPAR)

#### Aufnahme vorbereiten (am PC in IPASWIN-ZEIT)

Zeitstudien können ohne Beschreibung am IpasMobil erfasst und danach im **IpasMobil** oder am PC (in IPAS-WIN-ZEIT) beschrieben werden. Vorhandene Zeitstudien können (nur die Beschreibung) am IpasMobil oder am PC (ZEIT) kopiert und im IpasMobil neu erfasst werden. Zeitstudien können am IpasMobil oder am PC (Zeit) mit einer manuellen Ablaufabschnitts-Beschreibung bzw. mit einer eleganten Vorgangs-Auswahl erstellt werden.

#### Kopieren einer vorhanden Zeitstudie (am PC unter Zeit)

Dazu wählen Sie unter **Datei** die **Zeitaufnahmen** aus und suchen in der geöffneten Tabelle (Datenbank) im Ordner Zeitaufnahme eine Zeitstudie, die kopiert werden soll. Es kann auch der Filter eingesetzt werden bzw. die Feldwertsuche (siehe auch IPASWIN-Zeit-Handbuch).

## IpasMobil / IPASWIN-ZEIT

Markieren Sie die entsprechende Zeitstudie (unterlegt) und betätigen den Kopierbutton . Es wird ein

| Zeitau | fnahme kopieren | ×                                                       |
|--------|-----------------|---------------------------------------------------------|
| von    | EMOTOR01DBR     | Beschreibung                                            |
| nach   | 28020201        | 🔿 komplett                                              |
|        | ×               | <ul> <li>Ablaufabschnitte</li> <li>Zyklen/MA</li> </ul> |
|        | 🕒 Auswahl 🗸     | OK X Abbrechen                                          |

Fenster geöffnet

hier muss ein neuer Name (nach) eingetragen werden und Beschreibung markiert sein - mit OK bestätigen und alle Daten der Quellaufnahme (von) werden ohne Messwerte in die Zieldatei (nach) kopiert.

Der neue Zeitstudienname kann bis zu 20 Stellen haben – eine ideale Datenorganisation ist somit möglich. Soll diese Zeitstudie auf das IpasMobil übertragen werden, muss diese vorher mit dem IpasMobil/miniDat

IpasMobil-gerecht aufbereitet werden (siehe weiter unten) – danach können Sie die schreiben-Button Datei übertragen (siehe weiter unten).

Erstellen einer neuen Zeitstudie mit manueller Ablaufbeschreibung (PC Zeit)

Dazu wählen Sie unter Datei die Zeitaufnahmen aus und legen in der geöffneten Tabelle (Datenbank) im

Ordner Zeitaufnahme einen neuen Datensatz – mit Hilfe des Datensatz einfügen-Button It bzw. mit der Cursortaste nach unten über den letzten Datensatz hinaus gehen.

In der neuen Zeile (Ordner Zeitaufnahme) tragen Sie die Ablagenummer und alle weiteren wichtigen Daten übersichtlich im Ordner Endergebnis ein – dann wechseln Sie in den Ordner A-Abschnitte und geben die gewünschten Ablaufabschnitts-Beschreibungen mit den entsprechenden Zeitarten ein.

Jeder Ablaufabschnitt kann auch ausführlich (64000 Zeichen je AA) im Memo-Feld beschrieben werden. Soll diese Zeitstudie auf das IpasMobil übertragen werden, muss diese vorher mit dem IpasMobil/miniDat-

**Dateien schreiben**-Button - danach können Sie die Datei übertragen (siehe unten).

#### Erstellen einer neuen Zeitstudie mit Vorgangs-Auswahl

Die Kopfdaten werden neu (wie oben beschrieben) erfasst, die Ablaufabschnitte aber ideal aus der Vorgangs-Datenbank übernommen.

In Ordner A-Abschnitte gehen Sie im ersten AA auf das leere Feld unter der Bezeichnung Vorgang und öffnen mit Doppelklick die Vorgangsdatei – hier können die einzelnen Vorgänge (Doppelklick auf den Vorgang) bzw.

Auswahl gleich für die gesamte Aufnahme mehrere Vorgänge übernommen werden. über die

| 💓 Yoi                             | rgang   |           | _0>                    | < |
|-----------------------------------|---------|-----------|------------------------|---|
|                                   | Vorgang | g Gruppe  | Beschreibung           |   |
| $\begin{bmatrix} 1 \end{bmatrix}$ | EMO01   | E-MONT    | Auftrag empfangen 🔺    | - |
| 2                                 | EMO02   | E-MONT    | E-Motorteile aufnehmen | 1 |
| 3                                 | EMO03   | E-MONT    | Lager montieren        |   |
| 4                                 | EMO04   | E-MONT    | E-Motor montieren      |   |
| 5                                 | EMO05   | E-MONT    | Motor prüfen           |   |
| 6                                 | EMO06   | E-MONT    | E-Motor auf Band heben | · |
|                                   |         |           |                        |   |
| /                                 | ок 🗙    | Abbrechen | 6 / 12                 |   |

Die eingeblendeten Vorgänge

werden in der

Ablaufabschnitts-Folge markiert – mit OK bestätigen und die neue Zeitstudie ist erstellt – jetzt kann die IpasMobil/miniDat-Dateien schreiben-Routine bzw. die Übertragung durchgeführt werden.

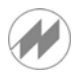

## IpasMobil/miniDat-Dateien schreiben (PC IPASWIN-Zeit)

Die Zeitaufnahme ist vorbereitet. D.h., mit Ablaufabschnittsnummer, Zeitart, Planzeitnummer und Beschreibung komplett versehen und sie ist ausgewählt (unterlegt) – jetzt kann der **IpasMobil/miniDat**-Dateien schreiben-

Button betätigt werden. Es wird eine Auswahl geöffnet und die Datei steht mit der Ablagenummer

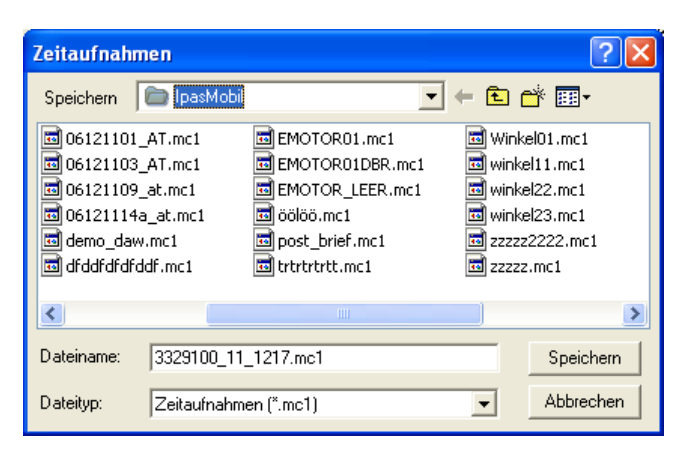

zur Aufbereitung in das IpasMobil-Format bereit.

Mit Speichern wird die Datei geschrieben und steht für die Übertragung bereit.

#### Dateien übertragen (MS ActiveSync mit geräteabhängigen USB-Spezialkabel)

**MS ActiveSync** muss auf dem PC installiert sein (aktuelle Version auf der Geräte-CD oder Internet).

Das Übertragungskabel muss am PC (USB-Schnittstelle) angeschlossen sein und das andere Ende im IpasMobil stecken.

MS ActiveSync am PC aktivieren und Verbindung herstellen.

War das Gerät bereits angeschlossen, wird die Verbindung automatisch hergestellt.

| 😟 Microsoft ActiveSync             |            |            |          |   |
|------------------------------------|------------|------------|----------|---|
| Datei Ansicht Extras ?             |            |            |          |   |
| Synchronisieren Anhalten           | Details Du | urchsuchen | Optionen |   |
| Medion_KS                          |            |            |          |   |
| <b>Verbunden</b><br>Synchronisiert |            |            |          |   |
| Informationstyp                    | Status     |            |          | ] |

Über Datei - IpasMobil - Datenübertragung oder dem Button 🕮 Datenübertragung wird die Routine gestartet. Danach erscheint die Maske (unten) und die Datenübertragung muss auf PC -> IpasMobil

markiert sein – die Zeitaufnahme-Datei (\*.mc1) wird markiert (unterlegt) und der Button **kopieren** betätigt – die Datei wird auf das IpasMobil kopiert und steht dort zur Verfügung.

| lpasMobil           |                  |       |   | 1 | Lokaler PC                    |                  |       |   |
|---------------------|------------------|-------|---|---|-------------------------------|------------------|-------|---|
| \lpasMobil\*.mc?    |                  |       |   |   | c:\ipasw32\ipasmobil_pc\ipasn | nobil\*.mc?      |       |   |
| Name (23 Dateien)   | Geändert am      | Größe | ~ |   | Name (37 Dateien)             | Geändert am      | Größe |   |
| _def1.mcb           | 16.12.2006 20:25 | 9616  |   |   | _def1.mcb                     | 16.12.2006 20:25 | 9616  |   |
| 06121101_AT.mc1     | 11.12.2006 09:28 | 960   |   |   | 06121101_AT.mc1               | 11.12.2006 10:29 | 1037  |   |
| 06121102_at.mc1     | 11.12.2006 10:29 | 1160  |   | G | 06121103_AT.mc1               | 11.12.2006 10:40 | 1145  |   |
| 06121103_at.mc1     | 11.12.2006 10:40 | 1145  |   | - | 06121109_at.mc1               | 11.12.2006 11:16 | 1125  |   |
| 06121114_at.mc1     | 11.12.2006 10:56 | 789   |   |   | 06121114a_at.mc1              | 11.12.2006 11:08 | 1126  |   |
| 06121114a_at.mc1    | 11.12.2006 11:08 | 1126  |   |   | 3329100_11_12.mc1             | 11.12.2006 14:45 | 663   |   |
| 3329100_11_12.mc1   | 11.12.2006 15:18 | 874   |   |   | 3329100_11_1202.mc1           | 11.12.2006 15:37 | 1128  |   |
| 3329100_11_1202.mc1 | 11.12.2006 15:37 | 1128  | × |   | 3329100_11_1203.mc1           | 11.12.2006 15:46 | 853   | 4 |

Wenn die Übertragung (wg. Berechtigungssperren etc.) über den Explorer läuft, beachten Sie bitte die Beschreibung dafür

t and a second second s

Ist die Aufnahme durchgeführt, wird diese auf den PC ibertragen IpasMobil -> PC und mit IpasMo-

bil/miniDat lesen

in die geöffnete Zeitstudien-Datenbank eingelesen

-

jetzt kann die Aufnahme bearbeitet werden

| 🛞 IP  | 🛿 IPAS-WIN-32 Options-Name: Rayher Hobby 📃 🗆 🔀 |     |                                 |             |             |        |         |               |     |  |
|-------|------------------------------------------------|-----|---------------------------------|-------------|-------------|--------|---------|---------------|-----|--|
| Datei | Datei Bearbeiten Optionen Fenster Tools Hilfe  |     |                                 |             |             |        |         |               |     |  |
| P :   | 요 밝 🍕 🧼 🖶 🐨 💷 📰 🗈 📭 🗄 🗄 🗷 🖉 💷 🎒 🚰 🚇 🛽          |     |                                 |             |             |        |         |               |     |  |
| Ŧ     | 🐱 Zeitaufnahmen: 0612                          | 110 | 9_at, Plattenmoos verpacken     |             |             |        |         |               | X   |  |
| ±     | Zeitaufnahme A-Abschnitte                      | AA  | -Ergebnis Endergebnis Störungen | Deckblatt   | Parameter   | ľ      |         |               |     |  |
|       | Zeitaufnahme                                   | PN  | Beschreibung                    | Su Tr       | Su Te       | $\vee$ | PAnzA   | ZA-Bez        |     |  |
| Ŧ     | 06121101_AT                                    | 1   | Plattenmoos verpacken           |             |             |        |         |               |     |  |
|       | 06121103_AT                                    | 1   | Plattenmoos verpacken           | 0,00        | 0,55        |        | 5       |               |     |  |
| T     | 06121103_ATb                                   | 1   | Plattenmoos verpacken           | 0,00        | 0,58        |        | 5       |               |     |  |
| Y     | 06121103_ATmit b                               | 1   | Plattenmoos verpacken           | 0,00        | 0,58        |        | 5       |               |     |  |
|       | ▶06121109_at                                   | 1   | Plattenmoos verpacken           | 0,00        | 0,56        |        | 5       |               |     |  |
|       | 06121114a_at                                   | 1   | Plattenmoos verpacken           | 0,00        | 0,55        |        | 5       |               |     |  |
| -     | 06121114a_at1                                  | 1   | Plattenmoos verpacken           | 0,00        | 0,46        |        | 5       |               |     |  |
| •     | 3329100_11_12                                  | 1   | Klebestift verpacken            |             |             |        |         |               |     |  |
| 1     | 3329100_11_1202                                | 1   | Klebestift verpacken            | 0,00        | 7,32        |        | 5       |               |     |  |
|       | 3329100_11_12021                               | 1   | Klebestift verpacken            | 0,00        | 7,66        |        | 5       |               |     |  |
| X     | 3329100_11_1203                                | 1   | Klebestift verpacken            | 0,00        | 7,51        |        | 5       |               |     |  |
| œ     | 3329100_11_1217                                | 1   | Klebestift verpacken            | 0,00        | 0,00        |        | 5       |               |     |  |
| 4     | <                                              |     |                                 |             |             |        |         | >             |     |  |
|       | 5.usp 20                                       | _   | (0.4.0)                         | 7700 7-3    | 4 1         |        |         |               |     |  |
| 槛     | 5 VON 20                                       |     | (IPAS                           | ZTUU) Zeita | aufnahmen - | <-     | (ABL_NF | <) Zeitaufnał | nme |  |

| <br>Druckformulare auswählen                                                                                                    |
|----------------------------------------------------------------------------------------------------|
| 1 URPRABRE Urprotokoll AA-Daten Breites Log<br>URPROBRE Urprotokoll-1.Seite Breites Logo<br>URPROTOA Urprotokoll AA-Daten<br>URPROTOD Urprotokoll-1.Seite<br>URPROTOS Urprotokoll-1.Seite bis 115 Stör<br>VORGMW Mittelwert-Aufbereitung (VORGMW<br>VORGMW1 Mittelwert-Aufbereitung + MW/BM |

- Urdatendruck (wenn erforderlich)
- Korrekturen (wenn erforderlich werden im Urdaten-Protokoll hinterlegt) \_
- Berechnen

赵

im Register Endergebnis

|               | 🖉 Druckformulare a                                                      | uswählen                                                                                                    |                                                                  |
|---------------|-------------------------------------------------------------------------|----------------------------------------------------------------------------------------------------|------------------------------------------------------------------|
|               | HAAERG<br>H110<br>H110A3<br>H110BRE<br>H110BRE<br>H110ER<br>H110T<br>H2 | Zyklische Zeitaufnahme AA-<br>Zyklische Zeitaufnahmen im<br>Zyklische Zeitaufnahmen im<br>Zyk. Zeitaufnahmen im Hoch<br>Zyklische Zeitaufnahmen im<br>Zyklische Zeitaufnahmen mi<br>nichtzyklische Zeitaufnahm | Ergebn<br>Hochf<br>Hochf<br>format<br>Hochf<br>t Vorg<br>en im V |
| Listendruck 4 | 🗸 ок 🗶 Аbb                                                              | rechen 1/67                                                                                                    |                                                                  |

usw.

(siehe auch Handbuch)

## IpasMobil / IPASWIN-ZEIT

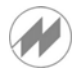

| 🙆 IPAS-WIN-32 Option |           |  |      |  |  |  |
|----------------------|-----------|--|------|--|--|--|
| Datei                | onen      |  |      |  |  |  |
| Zeit                 | aufnahmen |  | 16EL |  |  |  |
| Zeit                 | arten     |  |      |  |  |  |

Anlegen von Zeitarten und Vorgänge in IPASWIN mit der Aufbereitung für IpasMobil

| Ċ                                               | Zeitarte     | n       |      |                                   |      |       |       |       |   |     | $\times$ |
|-------------------------------------------------|--------------|---------|------|-----------------------------------|------|-------|-------|-------|---|-----|----------|
| Z                                               | eitart-Tabel | le      |      |                                   |      |       |       |       |   |     |          |
| Γ                                               | Zeitart      | Gruppe  | T-Nr | Beschreibung                      | TVNR | Taste | Seite | Nr    | 0 | M∨E |          |
| Þ                                               | miniDat      | miniDat |      | miniDat                           |      |       | 1     | 0     |   |     |          |
|                                                 | VSK          | miniDat | 1    | sachlich konstante Verteilzeit    | 1    | q     | 1     | 1     |   |     |          |
| Г                                               | VSV          | miniDat | 2    | sachlich variable Verteilzeit     | 10   | w     | 1     | 2     |   |     |          |
|                                                 | VP           | miniDat | 3    | persönliche Verteilzeit           | 31   | е     | 1     | 3     |   |     |          |
|                                                 | тв           | miniDat | 4    | beeinflussbare Arbeitsgänge       | 56   | r     | 1     | 4     |   |     | -        |
| Г                                               | ти           | miniDat | 5    | unbeeinflussbare Arbeitsgänge     | 57   | t     | 1     | 5     |   |     |          |
|                                                 | TR           | miniDat | 6    | Rüstarbeiten                      | 58   | z     | 1     | 6     |   |     |          |
|                                                 | E            | miniDat | 7    | Erholzeit                         | 71   | u     | 1     | 7     |   |     |          |
| Γ                                               | F            | miniDat | 8    | fallweise abzugeltende Zeiten     | 41   | i     | 1     | 8     |   |     |          |
|                                                 | N            | miniDat | 9    | nicht abzugettende Zeiten         | 51   | 0     | 1     | 9     |   |     |          |
| Г                                               | Р            | miniDat | 10   | nichtbezahlte Pausen              | 73   | р     | 1     | 10    |   |     |          |
|                                                 | VSK1         | miniDat | 11   | säubern des Arbeitsplatzes        | 1    | а     | 1     | 11    |   |     |          |
|                                                 | VSK2         | miniDat | 12   | Anlaufzeit von Betriebsmitteln    | 2    | s     | 1     | 12    |   |     |          |
|                                                 | VSV1         | miniDat | 13   | Gelegentliches Abschmieren von BM | 11   | d     | 1     | 13    |   |     |          |
|                                                 | VSV2         | miniDat | 14   | Arbeits- u. Hilfsmittel empfangen | 12   | f     | 1     | 14    |   |     |          |
| Г                                               | VSV3         | miniDat | 15   | kleine Störungen am Betriebs-Mi.  | 13   | g     | 1     | 15    |   |     |          |
|                                                 | VSV4         | miniDat | 16   | kleine Störungen im Arbeitsabl.   | 13   | h     | 1     | 16    |   |     |          |
|                                                 | VSV5         | miniDat | 17   | Dienstgespräch mit Meister        | 13   | j     | 1     | 17    |   |     |          |
|                                                 | VSV6         | miniDat | 18   | Gelegentlicher Werkzeugwechsel    | 13   | k     | 1     | 18    |   |     |          |
|                                                 | VSV7         | miniDat | 19   | Arbeitsbed, persönliche Säuberung | 13   | I     | 1     | 19    |   |     |          |
|                                                 | A            | miniDat | 20   | Arbeitsbeginn                     |      |       | 1     | 20    |   |     | ~        |
| <                                               |              |         |      |                                   |      |       |       |       |   | >   |          |
| 1 von 66 (IPASZTU0) Zeitarten <- (ZART) Zeitart |              |         |      |                                   |      |       |       | itart |   |     |          |

| Filter definition [IPASZTU0] |                                              |                                |                            |            |  |  |  |  |
|------------------------------|----------------------------------------------|--------------------------------|----------------------------|------------|--|--|--|--|
|                              | Feld                                         | Operator                       | Operand                    |            |  |  |  |  |
|                              | T-Nr 💌                                       | Kleiner als 💌                  | 7                          | << Löschen |  |  |  |  |
| Und 💌                        | ·                                            |                                |                            | << Löschen |  |  |  |  |
| -                            | ·                                            |                                |                            | << Löschen |  |  |  |  |
| -                            | ·                                            | <b>_</b>                       |                            | << Löschen |  |  |  |  |
| -                            | ·                                            | <b>_</b>                       |                            | << Löschen |  |  |  |  |
| ~                            | <b>_</b>                                     | -                              |                            | << Löschen |  |  |  |  |
| ~                            | <b>_</b>                                     | -                              |                            | << Löschen |  |  |  |  |
| ~                            | <b>_</b>                                     | <b>_</b>                       |                            | << Löschen |  |  |  |  |
| -                            | <b>_</b>                                     |                                |                            | << Löschen |  |  |  |  |
| <b>v</b>                     | <b>_</b>                                     |                                |                            | << Löschen |  |  |  |  |
| Wildcard<br>Ignorierun       | am Ende des Operand<br>g der Groß-/Kleinschr | len bei Operator 'Gl<br>eibung | eich' für Teilstringfilter | und        |  |  |  |  |
|                              |                                              |                                | ✓ <u>о</u> к               | X Abbruch  |  |  |  |  |

| e | Zeitari    | ten     |      |                               |      | -     |
|---|------------|---------|------|-------------------------------|------|-------|
| Z | eitart-Tab | elle    |      |                               |      |       |
| 1 | Zeitart    | Gruppe  | T-Nr | Beschreibung                  | TVNR | Taste |
| • | VSV        | miniDat | 1    | sachlich variable Verteilzeit | 10   | w     |
|   | VP         | miniDat | 2    | persönliche Verteilzeit       | 33   | е     |
|   | тө         | miniDat | 3    | beeinflussbare Arbeitsgänge   | 56   | r     |
|   | τυ         | miniDat | 4    | unbeeinflussbare Arbeitsgänge | 58   | t     |
|   | TR         | miniDat | 5    | Rüstarbeiten                  | 58   | z     |
|   | N          | miniDat | 6    | nicht abzugeltende Zeiten     | 54   | 0     |

Öffnen der Zeitarten-Datenbank unter Datei – Zeitarten

Die Zeitarten werden angezeigt.

Sie können nach verschiedenen Kriterien sortiert werden.

Mit dem betätigen des But-

ton Index wählen öffnen Sie eine Auswahl

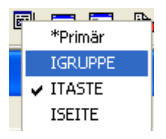

und können hier z.B. nach der Gruppe (IGRUPPE) sortieren.

Funktion gibt es auch bei Vorgängen.

mit dem Filter können Zeitarten ausgewählt und für die Übergabe an Ipas-Mobil aufbereitet werden.

hier wurden die Zeitarten mit der Tastennummer kleiner 7 ausgewählt

## lpasMobil / IPASWIN-ZEIT

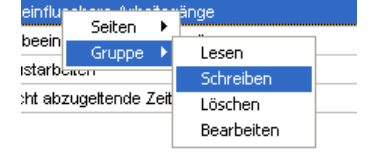

in der Zeitarten-Tabelle die rechte Mouse-Taste drücken und aus dem eingeblendet Menü Gruppe und Schreiben auswählen

| <b>Ø</b>                                                 |                                                                                                    | 58 t<br>58 z |
|----------------------------------------------------------|----------------------------------------------------------------------------------------------------|--------------|
| – Zei                                                    | Beschreibung                                                                                                    | 54 c         |
| [1] VSV<br>[2] VP<br>[3] TB<br>[4] TU<br>[5] TR<br>[6] N | sachlich variable Verteilzeit<br>persönliche Verteilz<br>beeinflussbare Arbei<br>nubeeinflussbare Arbei<br>Rüstarbeiten<br>nicht abzugeltende Ze |              |
| 🗸 ок                                                     | Lfd-Nummer<br>Block-Auswahl<br>Sortieren      Auswahl Speichern                                                                                  |              |
|                                                          | kopieren in Zwischenablage                                                                                                    |              |

kopieren in Zwischenablage (Excel)

| 🖉 Auswahl-Gruppe schreiben 📃 🗖 🔀 |
|----------------------------------|
| Zei Beschreibung                 |
| miniDat                          |
|                                  |
| ✓ OK X Abbrechen                 |

| Auswahl-Gruppe sc              | hreibe | n 区                  |  |  |  |
|--------------------------------|--------|----------------------|--|--|--|
| IpasMobil                      |        |                      |  |  |  |
|                                |        |                      |  |  |  |
| <ul> <li>✓</li> </ul>          | OK     | X Abbrechen          |  |  |  |
| InasMobil                      |        | Datei lecen          |  |  |  |
| Imposition                     |        | Datei schreiben      |  |  |  |
| Export                         |        | Definition schreiben |  |  |  |
| Dateigruppe                    |        | Datenübertragung     |  |  |  |
| Update IPAS-DOS                |        | Exportieren (Access) |  |  |  |
| 🖉 Definitionen sch             | reiben |                      |  |  |  |
| 1 Zeitaufnahm                  | nen    |                      |  |  |  |
| 5 MTM/WF-Anal                  | ysen   |                      |  |  |  |
| 6 PPS-Datenerfassung           |        |                      |  |  |  |
| / BDE-Datener<br>8 Ouslitäteme | tass.  | ung<br>nent          |  |  |  |
| 9 Prozess-Ana                  | lvsei  | n                    |  |  |  |
|                                |        |                      |  |  |  |

X Abbrechen

ок

Es wird das Auswahlfenster eingeblendet und es können die Zeitarten markiert werden, die in die Gruppe geschrieben werden sollen.

Mit dem drücken der rechten Mouse-Taste in der Auswahlmaske wird das Menü eingeblendet und es kann z.B. Alle selektieren gewählt werden.

Sind die Zeitarten markiert wird die Auswahl mit OK bestätigt.

Vorhandenen Gruppen für die Zeitarten werden eingeblendet und Sie können eine vorhandene auswählen (markieren)

| Auswahl-Gruppe schreiben. | 🛛 🗙                   |
|---------------------------|-----------------------|
| miniD at                  |                       |
|                           |                       |
|                           | <b>V</b> 44 km sk mal |
| V UK                      | Abbrechen             |

Bestätigen Sie den Namen, wird diese Gruppe überschrieben.

Tragen Sie einen neuen Name ein, wird dieser als neue Gruppe angelegt und kann als neue Zeitartengruppe auf das Erfassungssystem IpasMobil mit den Definitionsexport übertragen werden.

Wollen Sie nur die Zeitarten am Ipas-Mobil aktualisieren können Sie gleich über Datei – IpasMobil – Definition schreiben - die Aufbereitung durchführen.

Hierfür in der eingeblendeten Maske Zeitaufnahmen auswählen (markieren) und mit OK bestätigen.

Ist das IpasMobil über **ActiveSync** angeschlossen (USB) wird die Definitions-Datei \_def1.mcb gleich überspielt.

Ist das IpasMobil über den Explorer zu bedienen, muss die Datei \_def1.mcb aus dem PC-Pfad (Standard) C:\IPASW32\IpasMobil\_PC\IpasMobil (siehe Optionen – Parameter – Verzeichnisse auf das IpasMobil in den Pfad Mobiles Gerät – Mein Windows-Mobile basiertes Gerät – IpasMobil - kopiert werden. (Siehe Masken unten)

# IpasMobil / IPASWIN-ZEIT

| C: \IPASW 32\IpasMobil_PC\IpasMobil 📃 🗆 🔀   |                                             |                       |       |             |                  |  |  |  |  |  |
|---------------------------------------------|---------------------------------------------|-----------------------|-------|-------------|------------------|--|--|--|--|--|
| Datei Bearbeiten Ansicht Favoriten Extras   | Datei Bearbeiten Ansicht Favoriten Extras ? |                       |       |             |                  |  |  |  |  |  |
| G Zurück 🔹 🕥 🚽 🏂 Suchen 🔊 Ordner            |                                             |                       |       |             |                  |  |  |  |  |  |
| Adresse 🛅 C:\IPASW32\IpasMobil_PC\IpasMobil |                                             |                       |       | ~           | Wechseln zu      |  |  |  |  |  |
| Ordner                                      | ×                                           | Name 🔺                | Größe | Тур         | Geändert am 🔥    |  |  |  |  |  |
|                                             | ~                                           | C Demo                |       | Dateiordner | 27.11.2006 17:   |  |  |  |  |  |
| http                                        | -                                           | Cons                  |       | Dateiordner | 27.11.2006 17:   |  |  |  |  |  |
| Dipas16                                     |                                             | Crestore              |       | Dateiordner | 11.12.2006 09:   |  |  |  |  |  |
| 🗀 ipas21u                                   |                                             | 🚾 _def1.mcb           | 3 KB  | MCB-Datei   | 11.12.2006 14:   |  |  |  |  |  |
| Dipas3204                                   |                                             | 🚾 3329100_11_12.mc1   | 1 KB  | MC1-Datei   | 11.12.2006 14:   |  |  |  |  |  |
| IPA53210                                    |                                             | 🚾 3329100_11_1202.mc1 | 2 KB  | MC1-Datei   | 11.12.2006 15:   |  |  |  |  |  |
| D IPA53215                                  |                                             | 🚾 3329100_11_1203.mc1 | 1 KB  | MC1-Datei   | 11.12.2006 15:   |  |  |  |  |  |
|                                             |                                             | 🚾 06121101_AT.mc1     | 2 KB  | MC1-Datei   | 11.12.2006 10:   |  |  |  |  |  |
|                                             |                                             | 🚾 06121103_AT.mc1     | 2 KB  | MC1-Datei   | 11.12.2006 10:   |  |  |  |  |  |
|                                             |                                             | 🚾 06121109_at.mc1     | 2 KB  | MC1-Datei   | 11.12.2006 11:   |  |  |  |  |  |
| TFD                                         |                                             | 🚾 06121114a_at.mc1    | 2 KB  | MC1-Datei   | 11.12.2006 11:   |  |  |  |  |  |
|                                             |                                             | 📾 AMMZL.mc5           | 1 KB  | MC5-Datei   | 07.02.2006 18:   |  |  |  |  |  |
| ADS Def                                     |                                             | 🖬 AMMZLTW.mc5         | 1 KB  | MC5-Datei   | 07.02.2006 18:   |  |  |  |  |  |
|                                             |                                             | DAT_DEMO.mc8          | 2 KB  | MC8-Datei   | 23.03.2006 10:   |  |  |  |  |  |
| I I I I I I I I I I I I I I I I I I I       |                                             | 🚾 demo_bde.mc6        | 1 KB  | MC6-Datei   | 24.03.2006 18:   |  |  |  |  |  |
|                                             |                                             | 📼 demo_bde.mc7        | 1 KB  | MC7-Datei   | 31.08.2006 01:   |  |  |  |  |  |
|                                             |                                             | 🚾 demo_daten.mc7      | 1 KB  | MC7-Datei   | 25.03.2006 09: 💻 |  |  |  |  |  |
| GRAE                                        |                                             | 🚾 demo_daw.mc1        | 1 KB  | MC1-Datei   | 20.09.2006 09:   |  |  |  |  |  |
|                                             |                                             | 📾 demo_pps.mc6        | 1 KB  | MC6-Datei   | 31.08.2006 01:   |  |  |  |  |  |
| E C Handbuch                                |                                             | 📾 demo_prozess.mc9    | 2 KB  | MC9-Datei   | 08.11.2006 15:   |  |  |  |  |  |
|                                             |                                             | 📼 demo_zug.mc8        | 2 KB  | MC8-Datei   | 31.08.2006 01:   |  |  |  |  |  |
|                                             |                                             | 📼 dfddfdfdfddf.mc1    | 1 KB  | MC1-Datei   | 12.12.2006 13:   |  |  |  |  |  |
|                                             |                                             | EMOTOR01.mc1          | 2 KB  | MC1-Datei   | 04.04.2006 13:   |  |  |  |  |  |
|                                             |                                             | EMOTOR01DBR.mc1       | 2 KB  | MC1-Datei   | 10.10.2005 10:   |  |  |  |  |  |
| In InasMobil PC                             |                                             | EMOTOR_LEER.mc1       | 1 KB  | MC1-Datei   | 10.06.2006 09:   |  |  |  |  |  |
|                                             |                                             | MMDURCHLAUF02.mc4     | 2 KB  | MC4-Datei   | 12.12.2006 14: 🔽 |  |  |  |  |  |
| E C Programme                               | ~                                           | <                     |       |             | > .::            |  |  |  |  |  |

PC- Pfad als Sendepfad für Def-Dateien (\*.mcb) und am PC vorbereitete Zeitstudien (\*.mc1 / \*.mc2 ...) als Empfangspfad für durchgeführte Zeitstudien mit dem IpasMobil.

| 😂 \lpasMobil                                                                                                    |                                                                                                    |                                                                                                    |                                                                                                    |                                                                                                    |
|----------------------------------------------------------------------------------------------------|----------------------------------------------------------------------------------------------------|----------------------------------------------------------------------------------------------------|----------------------------------------------------------------------------------------------------|----------------------------------------------------------------------------------------------------|
| Datei Bearbeiten Ansicht Favoriten Extras ?                                                                                                    |                                                                                                    |                                                                                                    |                                                                                                    | A.                                                                                                    |
| 🔇 Zurück 🔹 🌍 - 🏂 🔎 Suchen 陵 Ol                                                                                                    | rdner                                                                                                    |                                                                                                    |                                                                                                    |                                                                                                    |
| Adresse 🛅 \IpasMobil                                                                                                    |                                                                                                    |                                                                                                    |                                                                                                    | 🔽 🄁 Wechseln zu                                                                                                    |
| Ordner ×                                                                                                    | Name 🔺                                                                                                    | Größe                                                                                                    | Тур                                                                                                    | Geändert                                                                                                    |
| Image: Second second second | <ul> <li>icons</li> <li>icons</li> <li>def1.mcb</li> <li>06121101_AT.mc1</li> <li>06121102_at.mc1</li> <li>06121103_at.mc1</li> <li>06121114_at.mc1</li> <li>06121114_at.mc1</li> <li>0329100_11_120</li> <li>3329100_11_120</li> <li>3329100_10001</li> <li>34000_10001</li> <li>340000001</li> <li>3400000000000000000000000000000</li></ul> | 9,39 KB<br>960 Bytes<br>1,13 KB<br>1,11 KB<br>789 Bytes<br>1,09 KB<br>874 Bytes<br>1,10 KB<br>853 Bytes<br>600 Bytes<br>237 Bytes<br>180 Bytes<br>1,80 Bytes<br>1,76 KB<br>1,35 KB<br>808 Bytes<br>580 Bytes<br>580 Bytes<br>1,27 KB<br>0,99 KB | Dateiordner<br>MCB-Datei<br>MC1-Datei<br>MC1-Datei<br>MC1-Datei<br>MC1-Datei<br>MC1-Datei<br>MC1-Datei<br>MC1-Datei<br>MC1-Datei<br>MC5-Datei<br>MC7-Datei<br>MC7-Datei<br>MC7-Datei<br>MC1-Datei<br>MC1-Datei<br>MC1-Datei<br>MC1-Datei<br>MC1-Datei<br>MC1-Datei<br>MC1-Datei<br>MC1-Datei<br>MC1-Datei<br>MC4-Datei<br>MC4-Datei<br>MC4-Datei<br>MC4-Datei | 16.12.2006 20:25:20<br>11.12.2006 09:28:44<br>11.12.2006 10:29:18<br>11.12.2006 10:40:18<br>11.12.2006 10:56:26<br>11.12.2006 15:18:36<br>11.12.2006 15:18:36<br>11.12.2006 15:46:52<br>07.02.2006 21:20:40<br>24.03.2006 21:25:02<br>25.03.2006 12:24:30<br>31.08.2006 04:20:42<br>31.08.2006 04:20:42<br>31.08.2006 04:20:42<br>31.08.2006 12:24:32<br>04.04.2006 16:29:24<br>27.10.2006 10:19:06<br>08.07.2005 18:20:46<br>08.07.2005 18:20:45<br>11.12.2006 11:41:30<br>11.12.2006 11:41:30 |
| <ul> <li></li></ul>                                                                                                    | <ul> <li>hhj.mc1</li> <li>MMF201.mc4</li> <li>MMZEIT01.mc4</li> <li>winkel11.mc1</li> <li>winkel11-2.mc1</li> </ul>                                                                                                    | 808 Bytes<br>580 Bytes<br>1,27 KB<br>0,99 KB<br>843 Bytes                                                                                                    | MC1-Datei<br>MC4-Datei<br>MC4-Datei<br>MC1-Datei<br>MC1-Datei                                                                                                    | 27.10.2006 10:19:06<br>08.07.2005 18:20:46<br>08.07.2005 18:20:58<br>11.12.2006 11:41:30<br>11.12.2006 11:54:26                                                                                                    |

Mobil- Pfad als Empfangspfad für Def-Dateien (\*.mcb) und am PC vorbereitete Zeitstudien (\*.mc1 / \*.mc2 ...) als Sendepfad für durchgeführte Zeitstudien mit dem IpasMobil.

Die \_def1.mcb-Datei bzw. Zeitstudie wird im Sendepfad (PC) kopiert und im Empfangspfad (Mobil) eingefügt.

IpasMobil / IPASWIN-ZEIT

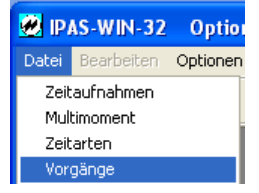

Genau wie die Zeitarten-Bereitstellung als Gruppe (\_def1.mcb) werden die Vorgänge behandelt.

|   | Ø   | Vorgang:                                                  | ARBTOO1, | Moos auswiegen und in Beutel packen                  |      |   |      |     |     |     | × |
|---|-----|-----------------------------------------------------------|----------|------------------------------------------------------|------|---|------|-----|-----|-----|---|
| ľ | Τe  | Tabelle Einflußgrößen Beschreibung/Formel                 |          |                                                      |      |   |      |     |     |     |   |
|   |     | Vorgang                                                   | Gruppe   | Beschreibung                                         | ZART | Р | PZNR | KTR | KTE | EHT | ^ |
|   | ▶   | ARBT001                                                   | Packen   | Moos auswiegen und in Beutel packen                  | TΒ   |   | 1    |     | F   | Min |   |
|   |     | ARBT002                                                   | Packen   | Beutel verschliessen                                 | тв   |   | 1    |     | F   | Min |   |
|   |     | ARBT003                                                   | Packen   | Etikettieren                                         | тв   |   | 1    |     | F   | Min |   |
|   |     | ARBT004                                                   | Packen   | 5 Beutel in Umbeutel verpacken                       | тв   |   | 1    |     | F   | Min |   |
|   |     | ARBT005                                                   | Packen   | Ablegen in Lagerkarton                               | тв   |   | 1    |     | F   | Min |   |
|   |     | ARBT006                                                   | Packen   | Klebebandstreifen 4 cm ablängen und auf Karte kleben | тв   |   | 1    |     | F   | Min |   |
|   |     | ARBT007                                                   | Packen   | Etikett von Stift entfernen                          | тв   |   | 1    |     | F   | Min |   |
|   |     | ARBT008                                                   | Packen   | Etikett auf Karte kleben                             | тв   |   | 1    |     | F   | Min |   |
|   |     | ARBT009                                                   | Packen   | Karte aufkanten und Stift einhängen                  | тв   |   | 1    |     | F   | Min |   |
|   |     | ARBT010                                                   | Packen   | 12 Karten in Umbeutel packen                         | тв   |   | 1    |     | F   | Min |   |
|   |     | ARBT104                                                   | Packen   | 10 Beutel in Umbeutel verpacken                      | тв   |   | 1    |     | F   | Min |   |
|   |     | VM001                                                     | Winkel   | Winkelstapel aufnehmen und bereitlegen               | тв   |   | 1    |     | F   | Min |   |
|   |     | VM002                                                     | Winkel   | Winkel einspannen und richten                        | тв   |   | 1    |     | F   | Min |   |
|   |     | VM003                                                     | Winkel   | Winkel entgraten und ausspannen                      | тв   |   | 1    |     | F   | Min |   |
|   |     | VM004                                                     | Winkel   | Winkelstapel ablegen auf Palette                     | тв   |   | 1    |     | F   | Min |   |
|   | Г   |                                                           |          |                                                      |      |   |      |     |     |     |   |
|   | L   |                                                           |          |                                                      |      |   |      |     |     |     |   |
|   |     |                                                           |          |                                                      |      |   |      |     |     |     | ¥ |
|   | <   |                                                           |          |                                                      |      |   |      |     |     | >   | J |
|   | 1 v | 1 von 15 (IPASZTA0) Vorgänge <- (VORGANG) Vorgangs-Nummer |          |                                                      |      |   |      |     | ner |     |   |

| Filterdefini              | ition [IPASZTA0]                              |                               |                            | X          |
|---------------------------|-----------------------------------------------|-------------------------------|----------------------------|------------|
|                           | Feld                                          | Operator                      | Operand                    |            |
|                           | Gruppe                                        | Gleich 💌                      | Pack                       | << Löschen |
| Und 💌                     | <b>_</b>                                      |                               |                            | << Löschen |
|                           | <b>_</b>                                      | <b>_</b>                      |                            | << Löschen |
| <b>_</b>                  | <b>_</b>                                      | <b>_</b>                      |                            | << Löschen |
| <b>_</b>                  | <b>_</b>                                      | <b>_</b>                      |                            | << Löschen |
| <b>_</b>                  | <b>_</b>                                      |                               |                            | << Löschen |
| <b>_</b>                  | <b>_</b>                                      | <b>_</b>                      |                            | << Löschen |
| <b>_</b>                  | <b>_</b>                                      | <b>_</b>                      |                            | << Löschen |
| <b>_</b>                  | <b>_</b>                                      | <b>_</b>                      |                            | << Löschen |
| <b>_</b>                  | <b>_</b>                                      |                               |                            | << Löschen |
| Wildcard a<br>Ignorierung | am Ende des Operand<br>3 der Groß-/Kleinschre | en bei Operator 'Gl<br>⊎ibung | eich' für Teilstringfilter | und        |
|                           |                                               |                               | ✓ <u>о</u> к               | X Abbruch  |

| ķ | 🖉 Vorgang: ARBT001, Moos auswiegen und in Beutel packen |        |                                                      |      |   |      |     |     |     |   |
|---|---------------------------------------------------------|--------|------------------------------------------------------|------|---|------|-----|-----|-----|---|
|   | Tabelle Einflußgrößen Beschreibung/Formel               |        |                                                      |      |   |      |     |     |     |   |
|   | Vorgang                                                 | Gruppe | Beschreibung                                         | ZART | Р | PZNR | KTR | KTE | EHT | ^ |
|   | ARBT001                                                 | Packen | Moos auswiegen und in Beutel packen                  | тв   |   | 1    |     | F   | Min |   |
|   | ARBT002                                                 | Packen | Beutel verschliessen                                 | TB   |   | 1    |     | F   | Min |   |
|   | ARBT003                                                 | Packen | Etikettieren                                         | тв   |   | 1    |     | F   | Min |   |
|   | ARBT004                                                 | Packen | 5 Beutel in Umbeutel verpacken                       | тв   |   | 1    |     | F   | Min |   |
|   | ARBT005                                                 | Packen | Ablegen in Lagerkarton                               | тв   |   | 1    |     | F   | Min |   |
|   | ARBT006                                                 | Packen | Klebebandstreifen 4 cm ablängen und auf Karte kleben | тв   |   | 1    |     | F   | Min | - |
|   | ARBT007                                                 | Packen | Etikett von Stift entfernen                          | тв   |   | 1    |     | F   | Min |   |
|   | ARBT008                                                 | Packen | Etikett auf Karte kleben                             | тө   |   | 1    |     | F   | Min |   |
|   | ARBT009                                                 | Packen | Karte aufkanten und Stift einhängen                  | тв   |   | 1    |     | F   | Min |   |
|   | ARBT010                                                 | Packen | 12 Karten in Umbeutel packen                         | тө   |   | 1    |     | F   | Min |   |
|   | ARBT104                                                 | Packen | 10 Beutel in Umbeutel verpacken                      | тө   |   | 1    |     | F   | Min | ~ |
| ļ |                                                         |        |                                                      |      |   |      |     |     |     |   |
| 1 | 1 (IPASZTA0) Vorgänge <- (GRUPPE) Gruppe                |        |                                                      |      |   |      |     |     |     |   |

Öffnen der Vorgänge-Datenbank unter Datei –Vorgänge

Die Vorgänge werden angezeigt

Sie können nach verschiedenen Kriterien sortiert werden.

Mit dem betätigen des But-

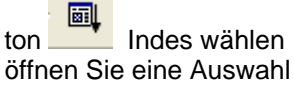

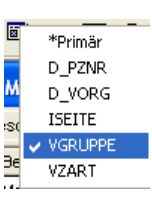

und können hier z.B. nach der Gruppe (VGRUPPE) sortieren.

Funktion gibt es auch bei Zeitarten.

mit dem Filter können bestimmte Vorgänge (nach Gruppen) ausgewählt und für die Übergabe an Ipas-Mobil aufbereitet werden.

hier wurden die Vorgänge der Gruppe Packen ausgewählt

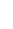

IpasMobil / IPASWIN-ZEIT

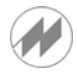

| Seiten 🕨                     |            |
|------------------------------|------------|
| Gruppe 🕨 🕨                   | Lesen      |
| epepandstreiten 4 cm aplange | Schreiben  |
| ikett von Stift entfernen    | Löschen    |
| ikett auf Karte kleben       | Bearbeiten |

in der Vorgangs-Tabelle die rechte Mouse-Taste drücken und aus dem eingeblendet Menü Gruppe und Schreiben auswählen

| 0                                                                                                    |                                                                                                    |
|----------------------------------------------------------------------------------------------------|----------------------------------------------------------------------------------------------------|
| - Vorgang Beschreib                                                                                                    | սոց                                                                                                    |
| 1 ARBT001 Moos ausw<br>2 ARBT002 Beutel ve<br>3 ARBT003 Etikettie<br>4 ARBT004 5 Beutel<br>5 ARBT005 Ablegen i<br>6 ARBT006 Klebeband<br>7 ARBT007 Etikett v<br>8 ARBT008 Etikett a<br>9 ARBT009 Karte auf<br>10 ARBT010 12 Karten<br>11 ARBT104 10 Beutel | i     Alle selektieren       i     Alle Löschen       i     Invers markieren       i     Invers markieren       Markierung lesen     Markierung lesen       st     Lfd-Nummer       or     Block-Auswahl       Sortieren     n       Auswahl Speichern     n       kej     Auswahl Speichern       i     Auswahl Speichern       i     Kopieren in Zwischenablage (Excel) |
| V OK X Abbrechen 1                                                                                                    | 1/11                                                                                                    |

| 🕖 Auswahl | -Gruppe schreiben |
|-----------|-------------------|
| Vorgang   | Beschreibung      |
| miniDat   |                   |
| Winkel    |                   |
|           |                   |
|           |                   |
|           |                   |
|           |                   |
|           |                   |
| 🗸 ок      | X Abbrechen       |

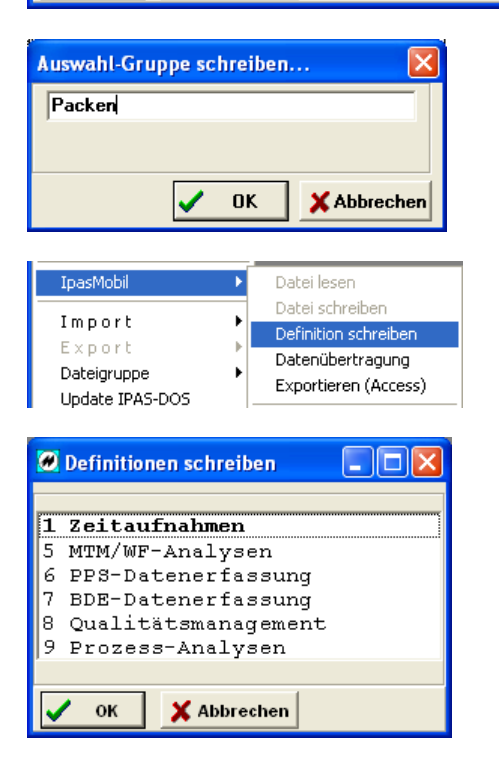

Es wird das Auswahlfenster eingeblendet und es können die Vorgänge markiert werden, die in die Gruppe geschrieben werden sollen.

Mit dem drücken der rechten Mouse-Taste in der Auswahlmaske wird das Menü eingeblendet und es kann z.B. Alle selektieren gewählt werden.

Sind die Vorgänge markiert wird die Auswahl mit OK bestätigt.

Vorhandenen Gruppen für die Vorgänge werden eingeblendet und Sie können eine vorhandene auswählen (markieren)

Bestätigen Sie den Namen, wird diese Gruppe überschrieben.

| Auswahl-Gr | uppe schreiben | 🔀           |
|------------|----------------|-------------|
| miniD at   |                |             |
|            |                |             |
|            | 🖌 ок           | X Abbrechen |

Tragen Sie einen neuen Name ein, wird dieser als neue Gruppe angelegt und kann als neue Vorgangsgruppe auf das Erfassungssystem IpasMobil mit den Definitionsexport übertragen werden.

Wollen Sie nur die Vorgänge am Ipas-Mobil aktualisieren können Sie gleich über Datei – IpasMobil – Definition schreiben - die Aufbereitung durchführen.

Hierfür in der eingeblendeten Maske Zeitaufnahmen auswählen (markieren) und mit OK bestätigen.

Ist das IpasMobil über **ActiveSync** angeschlossen (USB) wird die Definitions-Datei \_def1.mcb gleich überspielt.

Ist das IpasMobil über den Explorer zu bedienen, muss die Datei \_def1.mcb aus dem PC-Pfad (Standard) C:\IPASW32\IpasMobil\_PC\IpasMobil (siehe Optionen – Parameter – Verzeichnisse auf das IpasMobil in den Pfad Mobiles Gerät – Mein Windows-Mobile basiertes Gerät – IpasMobil - kopiert werden. (Siehe Masken oben Seite 8) Zeitarten nach Seiten sortieren und auswählen – in IPASWIN und am IpasMobil (siehe auch oben nach Gruppen)

| Zeitart | Gruppe  | T-Nr | Beschreibung                   | TVNR | Taste | Seite | Nr | ¢ |
|---------|---------|------|--------------------------------|------|-------|-------|----|---|
| miniDat | miniDat |      | miniDat                        |      |       | 1     | 0  |   |
| VSK     | miniDat | 1    | sachlich konstante Verteilzeit | 1    | q     | 1     | 1  |   |
| VSV     | miniDat | 2    | sachlich variable Verteilzeit  | 10   | w     | 1     | 2  | Π |
| VP      | miniDat | 3    | persönliche Verteilzeit        | 31   | е     | 1     | 3  |   |
| тө      | miniDat | 4    | beeinflussbare Arbeitsgänge    | 56   | r     | 1     | 4  |   |
| TU      | miniDat | 5    | unbeeinflussbare Arbeitsgänge  | 57   | t     | 1     | 5  |   |
| TR      | miniDat | 6    | Rüstarbeiten                   | 58   | z     | 1     | 6  |   |
| E       | miniDat | 7    | Erholzeit                      | 71   | u     | 1     | 7  |   |
| F       | miniDat | 8    | fallweise abzugeltende Zeiten  | 41   | i     | 1     | 8  |   |
| N       | miniDat | 9    | nicht abzugeltende Zeiten      | 51   | 0     | 1     | 9  |   |
| P       | miniDat | 10   | nichtbezahlte Pausen           | 73   | р     | 1     | 10 |   |

Zeitarten können in IPASWIN mit einer Seiten- (Seite) sowie einer Ablaufabschnitt-Nr. (Nr) versehen und sortiert werden. So können Sie Zeitarten, entsprechend der Aufnahmethemen strukturieren und auswählen. D.h., Sie führen auf dem mobilen Erfassungssystem **IpasMobil** alle Zeitarten mit und wählen vor Ort die benötigten Zeitarten nach der festgelegten Gruppierung aus.

Belegen Sie das Feld Seite mit einer Zahl (z.B. 1) die nur für diese Gruppe zutrifft und fügen je Zeitart eine fortlaufende Nr. (1 bis X) im Feld Nr ein. Die Nr. 0 gilt als Überschrift und Gruppenschlüssel.

| <u>@</u> | 🖉 Zeitarten 📃 🗖 🔀 |         |      |                              |                             |     |         |            |           |      |     |
|----------|-------------------|---------|------|------------------------------|-----------------------------|-----|---------|------------|-----------|------|-----|
| Z        | Zeitart-Tabelle   |         |      |                              |                             |     |         |            |           |      |     |
|          | Zeitart           | Gruppe  | T-Nr | Beschreibung                 |                             |     | TVNR    | Taste      | Seite     | Nr   | (^  |
| Þ        | miniDat           | miniDat |      | miniDat 🗖                    | Dat                         |     | Calu    |            | 4         | 0    |     |
|          | VSK               | miniDat | 1    | sachlich konstante Verteil:  | Cruppo                      | ÷   | - Schr  | eiden      |           |      |     |
|          | VSV               | miniDat | 2    | sachlich variable Verteilze  | Gruppe                      | -   | In Si   | eite einfü | aen.      |      |     |
|          | VP                | miniDat | 3    | persönliche Verteilzeit      | sönliche Verteilzeit        |     |         | e neu nun  | nerieren. |      |     |
|          | тв                | miniDat | 4    | beeinflussbare Arbeitsgäng   | einflussbare Arbeitsgänge   |     |         | ern        |           |      |     |
|          | τυ                | miniDat | 5    | unbeeinflussbare Arbeitsgä   | beeinflussbare Arbeitsgänge |     |         | ende Icor  | ns defini | eren | ۰ I |
|          | TR                | miniDat | 6    | Rüstarbeiten                 |                             |     | Stru    | ktur besc  | hreiben   |      |     |
|          | E                 | miniDat | 7    | Erholzeit                    |                             |     | 71      | u          | 1         | 7    |     |
|          | F                 | miniDat | 8    | fallweise abzugettende Zeiti | en                          |     | 41      | i          | 1         | 8    |     |
|          | N                 | miniDat | 9    | nicht abzugeltende Zeiten    |                             |     | 51      | o          | 1         | 9    |     |
|          | Р                 | miniDat | 10   | nichtbezahlte Pausen         |                             |     | 73      | р          | 1         | 10   | ~   |
|          |                   |         |      |                              |                             |     |         |            |           | >    |     |
| 1 •      | /on 66            |         |      | (IPASZT                      | U0) Zeitari                 | ten | <- (BES | SCHR) ZA   | A-Besch   | reib | ung |

Sind die Zeitarten mit Seitennr. und fortlaufender Nr. angelegt und die Gruppenüberschrift vorhanden, öffnen Sie mit der rechten Mousetaste das Kontextmenü um mit der Auswahl Seiten und Schreiben die IpasMobil-Zeitarten-Datei zu erstellen.

| Ø | Zei    | tarten |             |              |
|---|--------|--------|-------------|--------------|
|   |        | Seite  | Zeitart     | Beschreibung |
|   | $\leq$ | 1      | miniDat     | miniDat      |
|   | $\leq$ | 2      | REFA        | REFA         |
|   |        |        |             |              |
| L |        |        |             |              |
|   | /      | ок     | 🗙 Abbrechen | 2/2          |

Alle Gruppenköpfe (Nr. 0 der Seite) werden eingeblendet und können ausgewählt werden. Wollen Sie alle auswählen, nutzen Sie die rechte Mousetaste und wählen Alle selektieren.

Wenn Sie die Daten für das IpasMobil aufbereiten wollen, bestätigen Sie mit Ja.

Besteht eine Verbindung zwischen PC und IpasMobil, (ActiveSync) werden die Daten gleich an das Gerät gesen-

| IDASIVIUDII / IPASVVIIN-ZEI | <b>IpasM</b> | bil / | IPASV | VIN-ZEI |
|-----------------------------|--------------|-------|-------|---------|
|-----------------------------|--------------|-------|-------|---------|

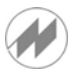

|   |                                | _      |            |         |
|---|--------------------------------|--------|------------|---------|
| I | Anzeigen Optionen              |        |            |         |
| Ì | <u>k</u> leinster Meßwert      | Strg+g |            |         |
|   | größter Meßwert                | Strg+G |            | - q VS  |
| - | markierte <u>W</u> erte        | Strg+W | L          | _       |
|   | <u>M</u> arkieren              | Strg+j |            | w VS    |
|   | Merk- <u>P</u> osition         | Strg+Q |            |         |
| Ì | Vorgänge                       | Strg+p |            | e V     |
| å | <u>Z</u> eitarten              | Strg+d |            | _       |
|   | Vorgangs- <u>B</u> eschreibung | I      |            | н т     |
|   | Stör <u>u</u> ngen             | Strg+U |            |         |
|   | Anfangszei <u>t</u> en         | Strg+T |            |         |
|   | Coitonwabl                     |        | Zoitarton  | Strau Z |
|   | Seiteriwarii                   |        | Zeitaiteri | oug+z - |

| Seite Zeita | arten |
|-------------|-------|
| miniDat     |       |
| REFA        |       |
| Alle        |       |
| Abbruch     | ОК    |

Am IpasMobil werden die Seiten / Gruppen aus der eingeblendeten Maske ausgewählt.

|   | Zeitarten                        |                                |                              |   |  |  |  |
|---|----------------------------------|--------------------------------|------------------------------|---|--|--|--|
| Т | Zeitart                          | Beschreibung                   | Seschreibung                 |   |  |  |  |
| q | VSK                              | ichlich konstante Verteilzeit  |                              |   |  |  |  |
| W | VSV                              | sachlich variable Verteilzeit  | achlich variable Verteilzeit |   |  |  |  |
| е | VP                               | persönliche Verteilzeit        | persönliche Verteilzeit      |   |  |  |  |
| t | ТВ                               | B beeinflussbare Arbeitsgänge  |                              |   |  |  |  |
| z | TU unbeeinflussbare Arbeitsgänge |                                |                              |   |  |  |  |
| u | TR                               | Rüstarbeiten                   |                              |   |  |  |  |
| i | E                                | Erholzeit                      |                              |   |  |  |  |
| o | F                                | allweise abzugeltende Zeiten   |                              |   |  |  |  |
| р | N                                | nicht abzugeltende Zeiten      | nicht abzugeltende Zeiten    |   |  |  |  |
| a | Р                                | nichtbezahlte Pausen           |                              |   |  |  |  |
| s | VSK1                             | säubern des Arbeitsplatzes     |                              |   |  |  |  |
| d | VSK2                             | Anlaufzeit von Betriebsmittelr | 1                            |   |  |  |  |
| f | VSV1                             | Gelegentliches Abschmieren     | von BM                       |   |  |  |  |
| q | VSV2                             | Arbeits- u. Hilfsmittel empfan | gen                          |   |  |  |  |
| h | VSV3                             | kleine Störungen am Betriebs   | s-Mi.                        |   |  |  |  |
| i | VSV4                             | kleine Störungen im Arbeitsa   | hl l                         | • |  |  |  |
|   |                                  | Schließen                      | OK                           |   |  |  |  |

Sie stehen für die Zeitstudie themenbezogen zur Verfügung.

Entweder im Auswahlfenster oder auf den Zeitart-Button.

# Vorgänge (Abl.Abschn.) nach Seiten sortieren und auswählen – in IPASWIN und am IpasMobil (siehe auch oben nach Gruppen)

| Vorgang | Gruppe  | Beschreibung           | ZART | P | PZNR | KTR | KTE | EHT | NACHWEIS | Seite | Nr | 0 |   |
|---------|---------|------------------------|------|---|------|-----|-----|-----|----------|-------|----|---|---|
| EM      | E-MONT  | E_MONT                 |      |   |      |     |     |     | 1        | 1     | 0  | 1 | 1 |
| EMO01   | E-MONT  | Auftrag empfangen      | TR   |   |      |     | F   | MIN | IPAS     | 1     | 1  |   |   |
| EMO02   | E-MONT  | E-Motorteile aufnehmen | TB   |   |      |     | F   | MIN | IPAS     | 1     | 2  |   |   |
| EMO03   | E-MONT  | Lager montieren        | тв   |   |      |     | F   | MIN | IPAS     | 1     | 3  |   |   |
| EMO04   | E-MONT  | E-Motor montieren      | ТВ   |   |      |     | F   | MIN | IPAS     | 1     | 4  |   |   |
| EMO05   | E-MONT  | Motor prüfen           | TU   |   |      |     | F   | MIN | IPAS     | 1     | 5  |   |   |
| EMO06   | E-MONT  | E-Motor auf Band heben | тв   |   |      |     | F   | MIN | IPAS     | 1     | 6  |   |   |
| SCH     | SCHLOSS | SCHLOSS                |      |   |      |     |     |     | 1        | 2     | 0  |   |   |
| 3110    | SCHLOSS | ausrichten und spannen | тө   |   |      |     | F   | MIN | IPAS     | 2     | 1  |   |   |
| 3120    | SCHLOSS | Bohren                 | тв   |   |      |     | F   | MIN | IPAS     | 2     | 2  |   |   |
| 3130    | SCHLOSS | Bauteile verschrauben  | TB   |   |      |     | F   | MIN | IPAS     | 2     | 3  |   |   |
| 3140    | SCHLOSS | verstiften             | тв   |   |      |     | F   | MIN | IPAS     | 2     | 4  |   |   |
| 3150    | SCHLOSS | Bauteile vermessen     | тө   |   |      |     | F   | MIN | IPAS     | 2     | 5  |   |   |
| 3160    | SCHLOSS | Bauteile demontieren   | тв   |   |      |     | F   | MIN | IPAS     | 2     | 6  |   |   |
| 3170    | SCHLOSS | Transport              | TB   |   |      |     | F   | MIN | IPAS     | 2     | 7  |   |   |

Gleich wie bei den Zeitarten sind die Vorgänge mit Seiten- und Ablaufabschnittsnummer zu versehen.

Mit der rechten Mousetaste wird das Kontextmenü eingeblendet und Seiten / Schreiben ausgewählt.

# IpasMobil / IPASWIN-ZEIT

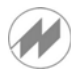

| Vorgänge  |     |            |              |   |  |  |  |
|-----------|-----|------------|--------------|---|--|--|--|
|           | Sei | Vorgang    | Beschreibung | _ |  |  |  |
| $\square$ | 1   | EM         | E MONT       | ^ |  |  |  |
| $\ge$     | 2   | SCH        | SCHLOSS      | _ |  |  |  |
| $\square$ | 3   | RE         | REFA         |   |  |  |  |
| $\square$ | 4   | DR         | Drehen       |   |  |  |  |
| $\square$ | 5   | BB         | Beton        |   |  |  |  |
|           | 6   | KA         | Kanten       |   |  |  |  |
| $\square$ | 7   | NA         | NÄHEN        | × |  |  |  |
|           |     |            |              |   |  |  |  |
| 1         | ок  | 🗙 Abbreche | n 7/58       |   |  |  |  |

Einzelne Seiten bzw. alle können ausgewählt werden.

| 0 | Definitionen schreiben |
|---|------------------------|
|   |                        |
| 1 | Zeitaufnahmen          |
| 5 | MTM/WF-Analysen        |
| 6 | PPS-Datenerfassung     |
| 7 | BDE-Datenerfassung     |
| 8 | Qualitätsmanagement    |
| 9 | Prozess-Analysen       |
|   |                        |
| • | OK X Abbrechen         |

In erster Linie wählen Sie für Zeitaufnahmen.

Die Vorgänge können auch für anderen Aufnahmearten aufbereitet werden.

| Anzeigen Optionen              |        |           |        |                |   |
|--------------------------------|--------|-----------|--------|----------------|---|
| <u>k</u> leinster Meßwert      | Strg+g |           |        | Seite Vorgänge |   |
| größter Meßwert                | Strg+G |           | q VS   |                |   |
| markierte <u>W</u> erte        | Strg+W |           |        | E_MON1         |   |
| <u>M</u> arkieren              | Strg+j |           | w VS   | SCHLOSS        |   |
| Merk-Position                  | Strg+Q |           |        | REFA           |   |
| Vorgänge                       | Strg+p |           | e V    | Drehen         |   |
| <u>Z</u> eitarten              | Strg+d |           |        | Beton          |   |
| Vorgangs- <u>B</u> eschreibung |        |           | + тс   | Kanten         |   |
| Stör <u>u</u> ngen             | Strg+U |           |        | NÄLIEN         |   |
| Anfangszei <u>t</u> en         | Strg+T |           |        |                |   |
|                                |        |           |        | Alle           |   |
| Seitenwahl                     | •      | ∠eitarten | Strg+2 | Abbruch OK     |   |
| Ergebnisse                     | •      | Vorgänge  | Strg+t | ADDITUCIT ON   | • |

Auswahl am IpasMobil

|   | Vorgänge                               |                          |        |  |  |  |  |  |
|---|----------------------------------------|--------------------------|--------|--|--|--|--|--|
| Т | Vorgang Beschreibung                   |                          |        |  |  |  |  |  |
| q | 2100 Aus-;ein-und umspannen zum Drehen |                          |        |  |  |  |  |  |
| w | 2200                                   | Plandrehen               |        |  |  |  |  |  |
| е | 2250                                   | Freistiche-Aussendrehen  |        |  |  |  |  |  |
| t | 2300                                   | 2300 Aussendrehen        |        |  |  |  |  |  |
| z | 2400                                   | 2400 Radiendrehen        |        |  |  |  |  |  |
| u | 2550                                   | Freistich-Innendrehen    |        |  |  |  |  |  |
| i | 2600                                   | Aussenkegel drehen       |        |  |  |  |  |  |
| o | 2650                                   | Innenkegel drehen        |        |  |  |  |  |  |
| р | 2675                                   | 2675 Innenkegel-Reiben   |        |  |  |  |  |  |
| a | 2700                                   | Gewindeschneiden mit Dre | hstahl |  |  |  |  |  |
| s | 2750                                   | Gewindeschneiden von Ha  | nd     |  |  |  |  |  |
| d | 2800                                   | Rändeln                  |        |  |  |  |  |  |
| f | 2900                                   | Rüsten zum Drehen        |        |  |  |  |  |  |
|   |                                        |                          |        |  |  |  |  |  |
|   |                                        | Schließen                | OK     |  |  |  |  |  |

Handhabung wie bei den Zeitarten. Definition schreiben wie oben bei Gruppen beschrieben.